تابستان ۱۳۹۷

تهیه کننده: نر گس عسگری – سوپروایزر آموزشی (دکترای پرستاری)

روشهای دسترسی به سامانه:

- آدرس سامانه آموزش ضمن خدمت:

۲ – از طریق سایت دانشگاه :

پس از ورود به سایت دانشگاه ،

www.amoozesh.mui.ac.ir

www.mui.ac.ir

کلیک بر منوی مدیران و کارکنان 🚽 کلیک آموزشهای ضمن خدمت کارکنان

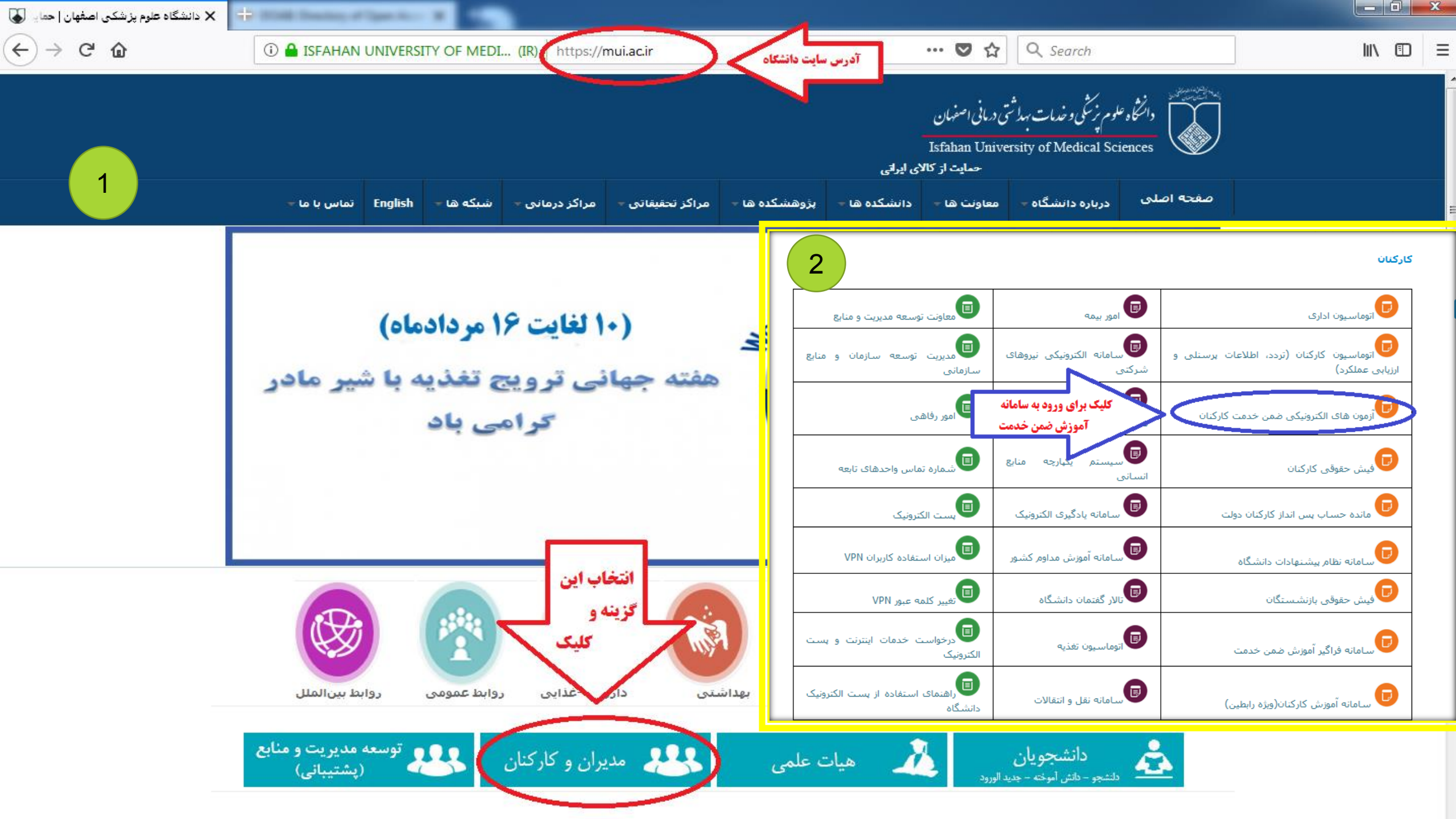

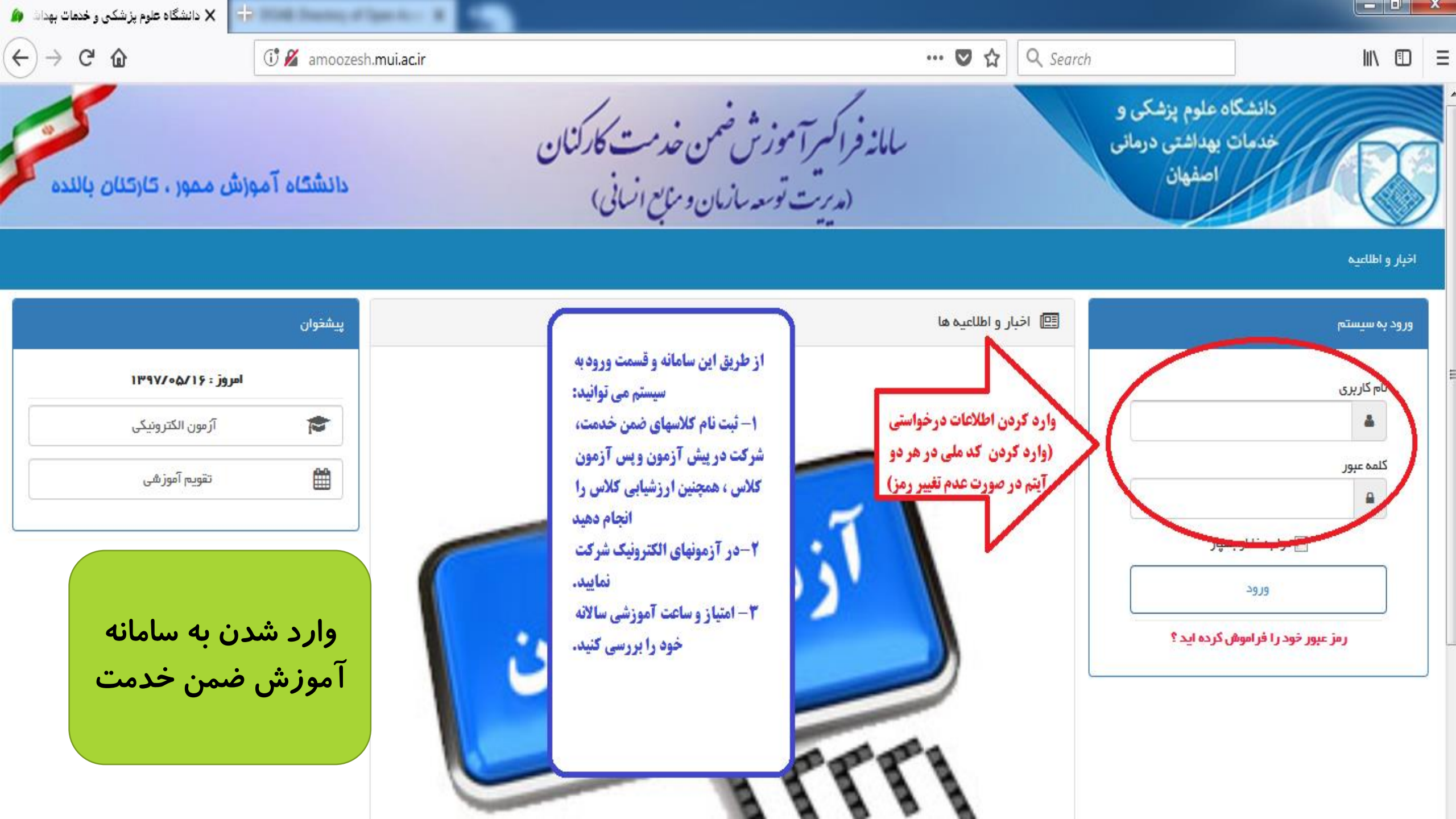

| 🗙 اتومانسيون اذاری 🕼         | Contraction of Specifics 2                                                                                                    |                  |                                                                 |
|------------------------------|----------------------------------------------------------------------------------------------------|------------------|-----------------------------------------------------------------|
| ← → ♂ û                      | i amoozesh. <b>mui.ac.ir</b> /Secretariat                                                                                                   | ••• 🛡 🏠 🔍 Search |                                                                 |
| ۵۵: ۵۰: ۵۰ 🕑 ۱۶ مرداد ۱۳۹۷ 🎬 |                                                                                                    |                  | ያ نرگس عسکری 🔹 🖂 🔹 🜲                                            |
|                              |                                                                                                    | صفحهامیلی        | 🗣 🚽 🚽 نرگس عسکری                                                |
|                              |                                                                                                    |                  |                                                                 |
|                              | پورتال آموزش جهت<br>امور آموزشی: ثبت نام ،<br>پیش آزمون، پس آزمون، التحرونیکی اعلام شده از<br>تکمیل ارزشیابی دوره و<br>بررسی کارنامه آموزشی | کلیک<br>جهت      | ک تنظیمات کاربری   یک تغییر کلمہ عبور<br>کارتابل<br>کارتابل من  |
|                              |                                                                                                    | ورود به الم      |                                                                 |
| × اتوماسیون اداری<br>← → ℃ ۩ | +                                                                                                    | ا آموزش          |                                                                 |
| ۵۵: ۵۵: ۵۰ 🕑 ۱۶ مرداد ۱۳۹۷ 🏥 |                                                                                                    |                  | ያ نرگس عسکری 🔸 🔽 🔸 🌲                                            |
|                              | 🔸 📑 نرگس عسکری                                                                                                    |                  |                                                                 |
|                              | کلیک بر<br>روی پورتال<br>آموزش                                                                                                    |                  | تنظیمات کاربری   یک تغییر کلمه عبور<br>کارتابل<br>فی کارتابل من |

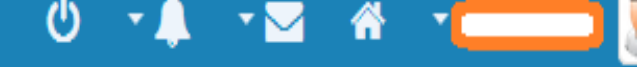

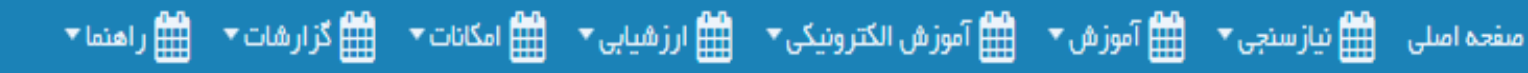

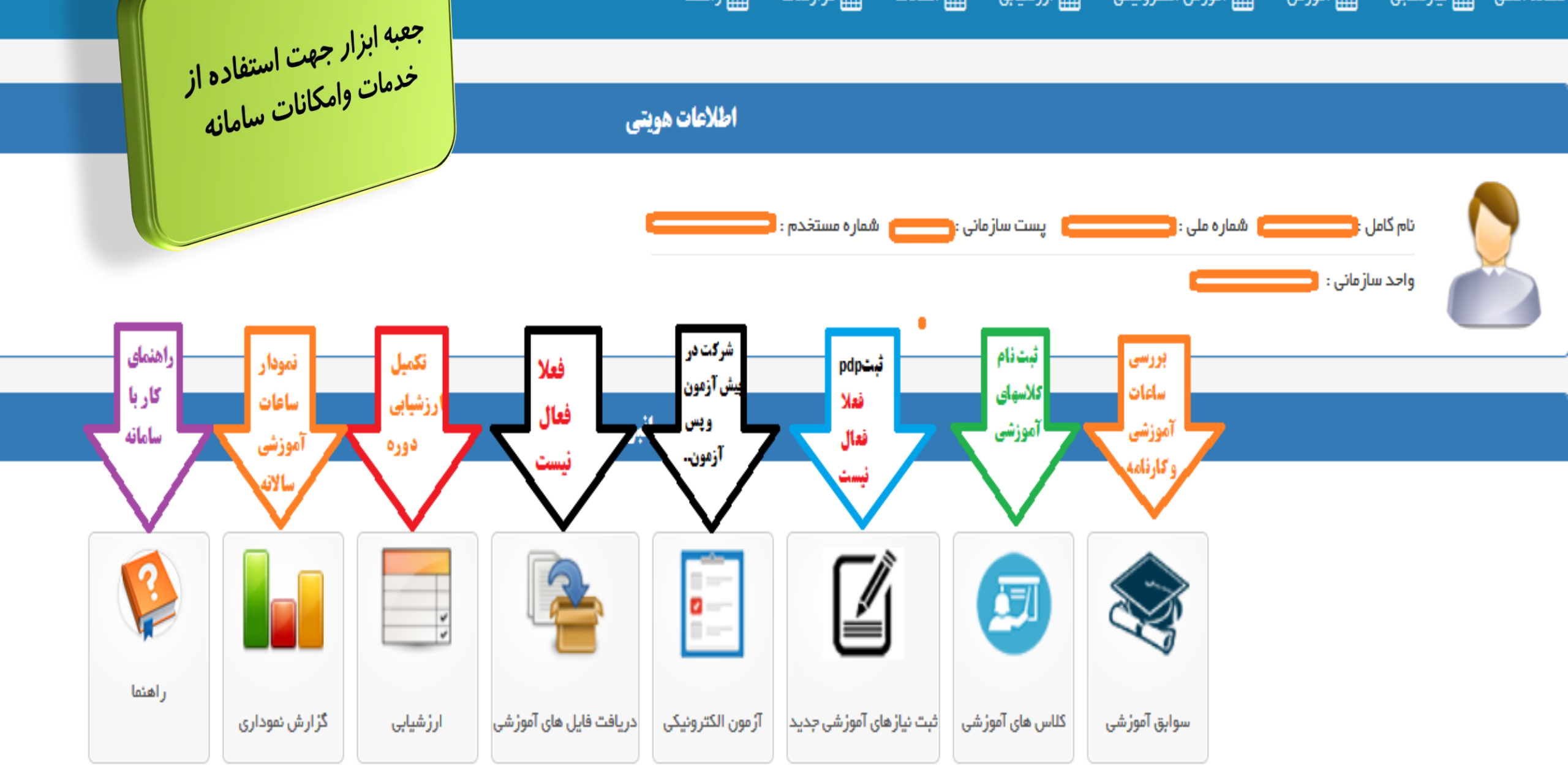

| ه ا مرداد ۱۳۹۷ شناسنامه آموزشی: ساعات آموزشی تایید شده فرد را در بازه زمانی تعیین شده نمایش می دهد. (دوره های آموزشی با وضعیت در<br>د<br>دا |                                                                                                    |                                                                                                    |                                                                                                    |                                                                                                    |                                                                                                    | ویامردود<br>شود(معیار<br>شد                                         | نوایق آموزشی: کل دوره هایی که فرد ثبت نام یا شرکت کرده اعم از قبول شده و یا مردوده<br>با وضعیت تایید شده یا در حال بررسی، بیش از سفف سالیلانه نمایش داده می شود (معیار<br>صفحه اصلی اس نیاز سنجی - اس آموزش - اس آموزش<br>می امور می اسلیلانه نمی باشد |                                                                                    |                                                                                                    |                                                                                                    |                                                                                                    |                             |
|----------------------------------------------------------------------------------------------------|----------------------------------------------------------------------------------------------------|----------------------------------------------------------------------------------------------------|----------------------------------------------------------------------------------------------------|----------------------------------------------------------------------------------------------------|----------------------------------------------------------------------------------------------------|---------------------------------------------------------------------|----------------------------------------------------------------------------------------------------|------------------------------------------------------------------------------------|----------------------------------------------------------------------------------------------------|----------------------------------------------------------------------------------------------------|----------------------------------------------------------------------------------------------------|-----------------------------|
|                                                                                                    | چاپ/نمایش                                                                                          | - جستجو                                                                                                    | گزارش: شناسنامه آموزشی                                                                                                    |                                                                                                    | 1895718788 🗎                                                                                                    | تا تاريخ:                                                           | C                                                                                                    |                                                                                    | 18957                                                                                                 | ىخ: 🛗 :د/رە                                                                                                    | ון ט                                                                                                    | جستجو :                     |
|                                                                                                    |                                                                                                    | ارزمي فأنة أنوغي اليدنين                                                                                            |                                                                                                    |                                                                                                    |                                                                                                    |                                                                     |                                                                                                    |                                                                                    |                                                                                                    | شدہ می باشد                                                                                                    | ه شده در شناسنامه آموزشی بر اساس ساعت پذیرفته ن                                                                                                    | سوابق نمایش داد             |
| ئمر                                                                                                    | وضعيت                                                                                              | دليل مردودي                                                                                                    | مۇسسە مجرى                                                                                                    | نوع دوره                                                                                                    | تاريخ پايان                                                                                                    | اریخ شروع                                                           | 5                                                                                                    | ساعت<br>پذیرفتہ                                                                    | ساعت<br>گذر انده                                                                                      | شماره مجوز                                                                                                    | عنوان دوره                                                                                                    | رديف                        |
| ۵۷.                                                                                                    | تاييد شده                                                                                          |                                                                                                    | مديريت آموزش كاركنان                                                                                                    | شغلى                                                                                                    | ۱۳۹۶∕∘۵/۱۷                                                                                                    | ۱۳۹۶/۰۵/                                                            | ۱۷                                                                                                    | ۶                                                                                  | ۶                                                                                                    | 1919957                                                                                                    | حمایت تغذیه ای و دارو درمانی در کودکان                                                                                                    | 1                           |
| 6 ه                                                                                                    | تاييد شده                                                                                          |                                                                                                    | نشگاه علوم پزشکی و خدمات بهداشتی درمانی استان اصفهان                                                                                               | عمومی دا                                                                                                    | 1 <b>ሥ</b> ዓ۶/∘አ/۲۲                                                                                                    | 1895 <b>/</b> 08/                                                   | ۲۲                                                                                                    | ۶                                                                                  | ۶                                                                                                    | ۵۸۳۷                                                                                                    | پوکی استخوان                                                                                                    | ۲                           |
| 1λ<br>1V<br>Vo<br>15<br>1λ<br>Vo<br>λo                                                                                                    | ه ۶۰ امتیازی<br>سی، پیمانی،<br>از به شرکت<br>در آزمون<br>در کل دوره<br>استخدام<br>د استخدامی<br>ده | توجیمی بدو خدمت:<br>-فقط کارکنان رسد<br>قراردادی(تبصره ۳و۴) مج<br>-لزوم کسب امتیاز یکبار د<br>-پیش نیاز تبدیل وضعین | نشکه<br>نشکه آموزشهای عمومی:<br>نشگه - اکثرا به صورت آزمون الکترونیک<br>نشگه - حداکثر یک سوم جمع کل آموزشها<br>نشگه<br>نشگه<br>احتساب است.<br>نشگه | بود مدیریت: دا<br>رشد) اجباری دا<br>کارکنان و یا دا<br>، کارشناسی) دا<br>ن حداقل ۵۰ دا<br>، می بایست دا<br>بت بگذرانند. دا | آموزشهای ب<br>مدیران (پایه، میانی، ا<br>قات اختیاری برای همه<br>روط (مثلا داشتن مدرک<br>و روسا به جز گذراندر<br>وزشهای شغلی و عمومی<br>ل +۵ ساعت بهبود مدیرو | - اغلب برای<br>-برخی او<br>مش<br>مدیران<br>ساعت آم<br>سالیانه حداقا | 11<br>11<br>11<br>11<br>19<br>11<br>11<br>11<br>11<br>11                                                                                                    | اسی) و ۱۲۰<br>رش بگذراند.<br>ومی و بهبود<br>ومی و بهبود<br>وم می باشد.<br>ضمن خدمت | مدرک کارشن<br>و بالاتر) آموز<br>لی تکمیل کرد<br>می توان با عم<br>مدیریت<br>و آموزش مدا<br>امانه آموزش | و حداکثر ۱۳۰ ساعت (با<br>با مدرک کارشناسی ارشد<br>به را میتوان با آموزش شغ<br>ر باشد و یک سوم دیگر را<br>ل : آموزش ضمن خدمت<br>اوم = ثبت دو ساعت در م | ک از کارکنان ملزم است سالیانه حداقل ۵۰ ساعت<br>ساعت حداکثر ((<br>* توجه : کل این ساعات آموزشی مورد نیاز سالا<br>ه حداقل دو سوم ساعات آموزشی می بایست شغلی<br>حداقل دو سوم ساعات آموزشی می شاما<br>*** توجه: هر یک ساعت امتیاز آموزش مدا | ،<br>۲<br>۲<br>۲<br>۹<br>۱۰ |
| ع ۱۴ رکو                                                                                                    | 💌 نمایش ۱ تا ۱۰ از مجمو                                                                            | اندازه مشحه ا                                                                                                    |                                                                                                    |                                                                                                    |                                                                                                    |                                                                     |                                                                                                    |                                                                                    |                                                                                                    |                                                                                                    | « < Y I > »                                                                                                    | 8 🗆                         |
| C                                                                                                    | ٥                                                                                                  |                                                                                                    |                                                                                                    | حيريت                                                                                                    | ساعات آموزش های بهبود ه                                                                                                    | مجموع ,                                                             | ۷                                                                                                    | 1                                                                                  |                                                                                                    |                                                                                                    | بورْش های شغلی                                                                                                    | مجموع ساعات آ               |
| [                                                                                                    | 0                                                                                                  |                                                                                                    |                                                                                                    | ، بدو خدمت                                                                                                    | ساعات آموزش های توجیهر                                                                                                    | مجموع ،                                                             |                                                                                                    | ç                                                                                  |                                                                                                    |                                                                                                    | بور ش های عمومی                                                                                                    | مجموع ساعات آ               |
| C                                                                                                    | λγ                                                                                                 |                                                                                                    |                                                                                                    |                                                                                                    |                                                                                                    | جمع کل                                                              |                                                                                                    | بت+توجیهی یدر<br>خدم:                                                              | ومى+يھبودمدير                                                                                         | ئل= جمع امتيازات شغلى+ عم                                                                                                    | مادل سازی شده<br>                                                                                                    | مجموع ساعات م               |

مراحل ثبت نام کلاسهای آموزشی

1- وارد شدن به سامانه با کد کاربری و رمز عبور ۲- کلیک بر روی پرتال آموزشی ۳- کلیک بر روی کلاسهای آموزشی

**۴- بررسی و انتخاب کلاس مورد نظر (دقت شود حتما محل برگزاری بیمارستان ۹ دی** منظریه باشد)

۵- کلیک بر روی ثبت نام

پس از کلیک بر روی گزینه ثبت نام ، نام کلاس از لیست کلاسها حذف می شود.

## مراحل حذف ثبت نام کلاسهای آموزشی:

- هر صورت بروز مشکل و عدم تمایل به شرکت در کلاس ثبت نام شده می توانید به روش زیر کلاس را حذف کنید:
  - 1--- وارد شدن به سامانه با **کد کاربری و رمز عبور** 
    - ۲ کلیک بر روی پرتال آموزشی
    - ۳ کلیک بر روی کلاسهای آموزشی
- پس از باز شدن صفحه مربوطه از قسمت وضعیت ثبت نام ، گزینه ثبت نام شده را انتخاب کنید.
  - **۴- بررسی و انتخاب کلاس مورد نظر** 
    - ۵- کلیک بر روی حذف